# **Ed***A***live**<sup>®</sup>

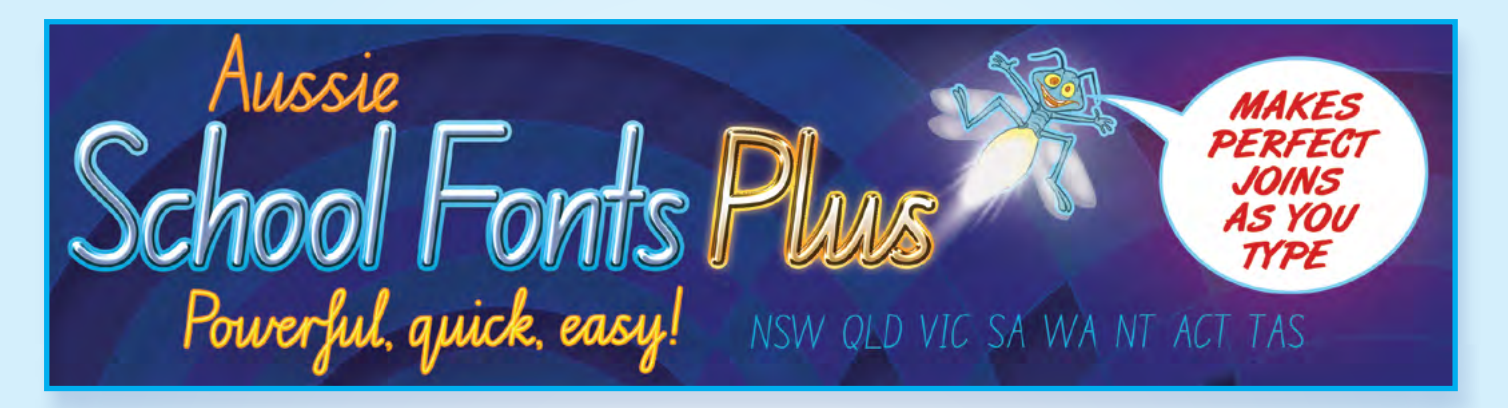

# INSTALLATION & USER GUIDE

# Simply incredible!

We have done the impossible! With Aussie School Fonts Plus we've managed to turn handwriting guides designed for children to write easily and fluently with pens and pencils into a computer font cognisant of the nuances of the handwriting style! We've done all this without modifying the original style to fit our technology. In fact, we have formed the technology to mimic the handwriting. No easy task, but it's so easy to use!

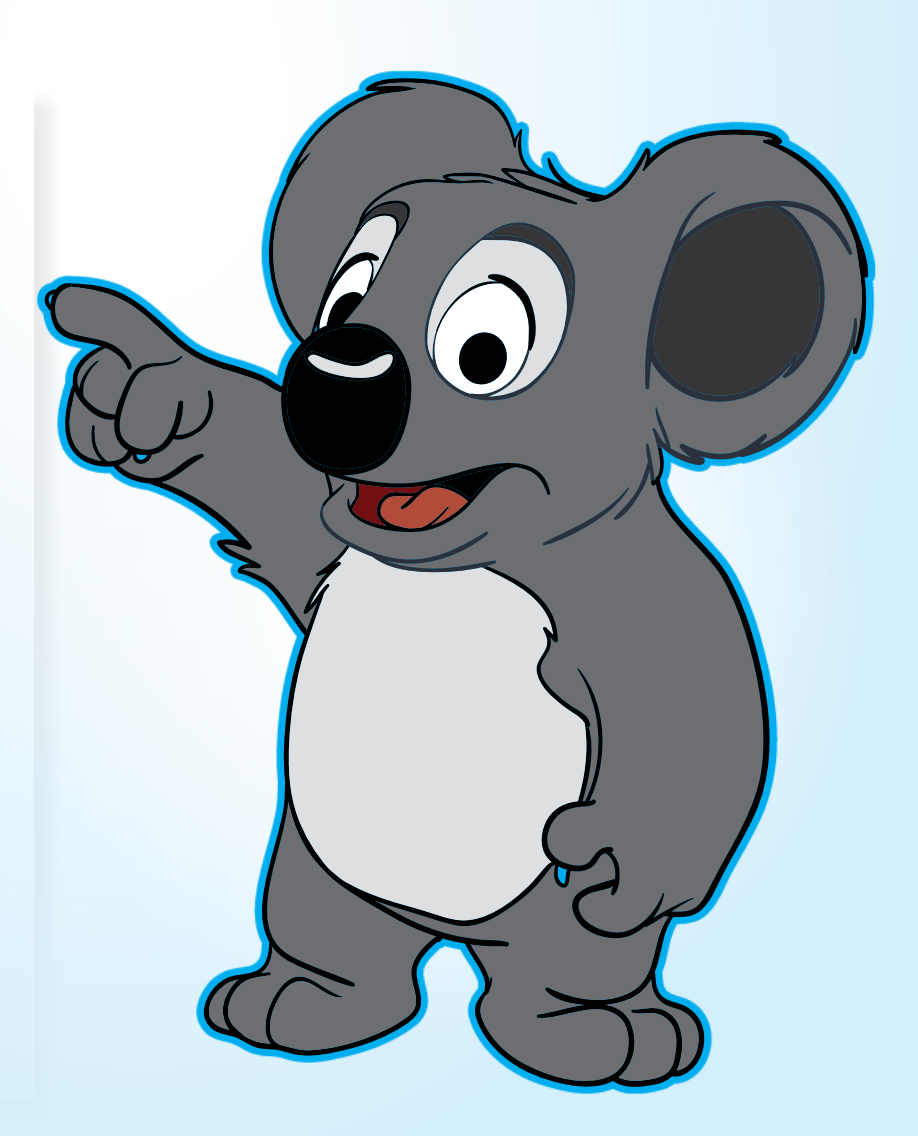

### **Table of Contents**

| About Aussie School Fonts Plus4                    |
|----------------------------------------------------|
| Contains4                                          |
| Create and edit in a flash4                        |
| How to use Aussie School Fonts Plus4               |
| Mac and Windows Installation Instructions          |
| Windows installation5                              |
| MacOS6                                             |
| System Requirements8                               |
| Windows: Windows 10 or later8                      |
| Software supported:8                               |
| Apple: MacOS 10.4.9 or later                       |
| Software supported:8                               |
| Network Deployment / Installation8                 |
| Windows network installation8                      |
| MacOS network installation8                        |
| Using Aussie School Fonts Plus with Microsoft Word |
| Enabling Ligatures: Microsoft Word for Windows9    |
| Microsoft Word                                     |
| Enabling Ligatures: Microsoft Word for Mac9        |
| Microsoft Word9                                    |
| Troubleshooting                                    |
| Problems with older versions of Microsoft Word10   |
| My letters are all bunched up when I type10        |
| I can't access the dashed/outlined fonts10         |
| Mac OS Gatekeeper                                  |
| The Utility Font                                   |
| Basic Guidelines                                   |
| Guideline labels11                                 |
| Guidelines                                         |
| Guidelines with slope "/"12                        |
| Guidelines with slope "."12                        |
| Guidelines with slope ","12                        |
| Guidelines with slope "m"12                        |

Aussie School Fonts Plus

| Aussie School Fonts Plus in the Classroom         |
|---------------------------------------------------|
| Handwriting and the National Curriculum           |
| The National Curriculum handwriting descriptors13 |
| Australian Capital Territory font set15           |
| New South Wales font set16                        |
| Northern Territory font set                       |
| Queensland font set                               |
| South Australian font set                         |
| Tasmania font set                                 |
| Victoria font set                                 |
| Western Australia font set                        |
| Anangu and Yougnu font set                        |

### **About Aussie School Fonts Plus**

Aussie School Fonts Plus is the complete handwriting suite for all Australian schools that faithfully accords with each State's requirements. Its simple, dynamic use of SmartLink<sup>™</sup> Logic allows teachers to create and edit any type-based material live and on the fly in the handwriting font of their choice. Aussie School Fonts Plus sets teachers and kids free to write right now! It's fontastic!

#### Contains

- 248 freshly and meticulously updated fonts that accurately conform to the style guides from each Australian State and Territory
- Its simple, dynamic use of SmartLink<sup>™</sup> Logic has allowed us be truer than ever to the published standards!
- Unique 70+ character Utility Font that allows teachers to create a variety of blank guideline and slope line teaching materials

### Create and edit in a flash

Aussie School Fonts Plus allows you to edit your creations instantaneously. It seems incredible but when using the Cursive and Speed Loop fonts, the forms of the letters and joins adjust in front of your eyes as you edit your work. You can delete or add letters to work, copy and paste, spell check and even apply outline, guideline or arrowed variants of the font. It is truly incredible!

### How to use Aussie School Fonts Plus

To use Aussie School Fonts Plus you just install the set of fonts relevant to your state on your Apple or Windows computer, open your favourite word processor, including Microsoft Word and Apple Pages, select the font variant you want to use and start typing.

The Print and PreCursive fonts are beautifully formed giving reliable, accurate guidance, example and practice for all the letters.

With the Cursive and Speed Loop fonts the magic happens live on screen with each keystroke! Our SmartLink<sup>™</sup> Logic invisibly takes care of the complex matters of selecting the forms of the letters and joins live and on the fly using a library of up to 4,000 logical rules and the hundreds of glyphs (characters)! The result is perfect handwriting that accords with the latest style guides issued by the Department of Education in your State!

### **Apple and Windows Installation Instructions**

Aussie School Fonts Plus is *not* a website or a web delivered application. It is software designed to be installed on your Apple or Windows computer.

# Aussie School Fonts Plus will not work on iPad or Android tablet.

In order to use Aussie School Fonts Plus, you must first install it onto your computer. It is not a website nor an installable application. It is a set of fonts that are installed into your computer's font folders.

### Windows installation

- 1. Download the Aussie School Fonts Plus installer from the link provided in the email you received after purchase.
  - A. Search for the Aussie School Fonts Plus .exe file in your downloads folder, unless you have set the download to go elsewhere.
  - B. Aussie School Fonts Plus may have been provided to your on a disk or by other means. If so locate the file there and proceed as follows.
- 2. Right click on the .exe file and select "Extract here" from the drop down menu. If this is not there and you can see 7zip, hover over that and then select "Extract here" from the extended menu.
- 3. (If you do not have extraction software installed, you can easily download and install one from the web, such as winRAR)
- 4. Search for a file called installer launcher from the same folder (e.g. downloads).
- 5. Double click on installerlauncher to start the Aussie School Fonts Plus installation wizard.
- 6. Follow the prompts to install the fonts onto your device.
- 7. After Aussie School Fonts Plus has been installed, you can access the fonts from the font menu inside the word processor of your choice.
- 8. After installation the Installation and User Guide, Wall Charts and the Slope Cards can be accessed from the EdAlive folder located in the Windows Start menu.

### MacOS

1. Download the Aussie School Fonts Plus installer from the link provided in the email you received after purchase. It should look like this once downloaded:

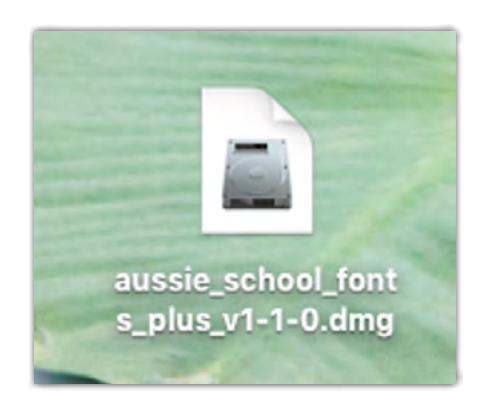

#### If Aussie School Fonts Plus has been provided to you on a disk or by other means. If so locate the file and proceed as follows.

2. Activate the dmg. file by double clicking on it to get the actual program that you need to run. It should look like this:

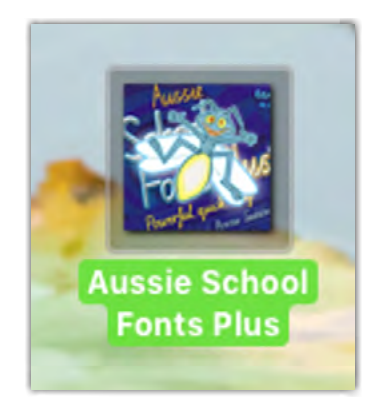

3. After running the program it should come up with this list of options. From here choose the fonts you wish to install.

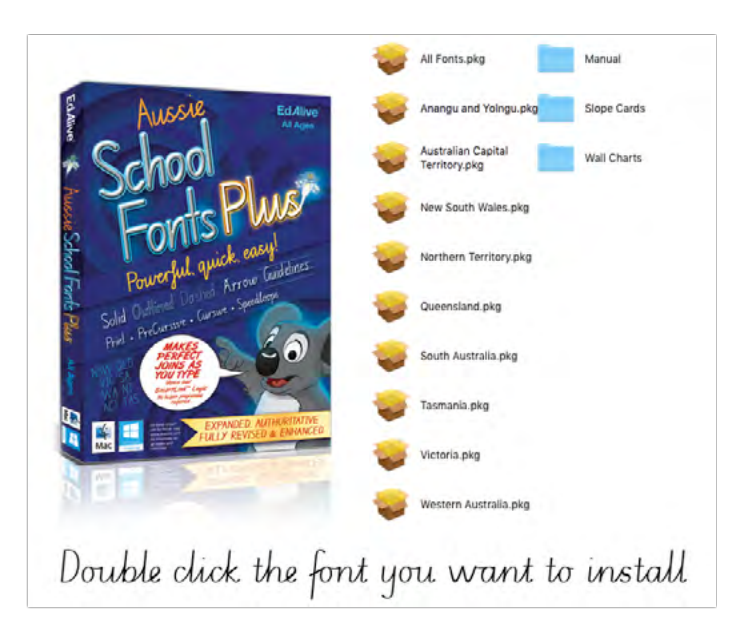

4. After selecting your font follow the prompts to install them. After you have done so this page should appear:

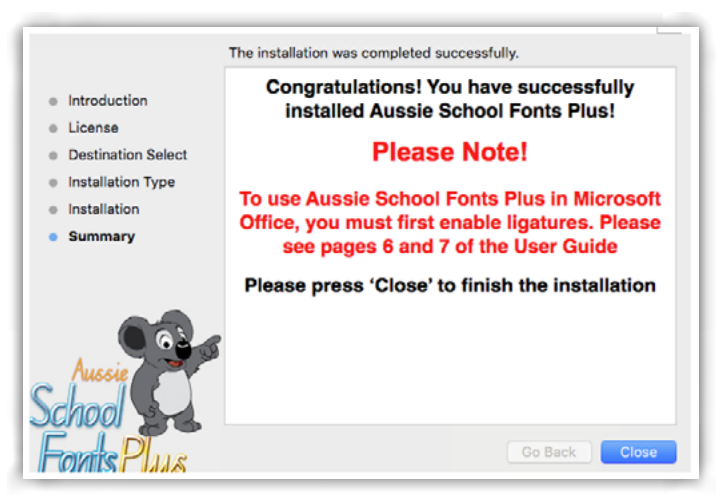

5. Make sure to use the installation and user guide which you can find under the manual tab. The Instructions on the ligatures for Apple computes are as follows:

### **System Requirements**

### Windows: Windows 10 or later

#### Software supported:

- Microsoft Word 2010 and later (must enable "Ligatures" accessible from the "Font" menu or see the Word manual for details), Adobe CS2 Products and later, OpenOffice Writer 3.2 and later
- Any software that supports OpenType Ligatures or Smartfont typography

### Apple: MacOS 10.4.9 or later

#### Software supported:

- Microsoft Word (must enable "Ligatures" accessible from the "Format" menu or see the Word manual for details), Pages, Keynote, TextEdit and Adobe products
- Any software that supports OpenType Ligatures or Smartfont typography

## **Network Deployment / Installation**

Aussie School Fonts Plus supports network deployment of the fonts for both Windows and Apple. This can be used to ease the workload of school network administrators wishing to deploy Aussie School Fonts Plus to multiple computers on their network. Please note that you must not install Aussie School Fonts Plus onto more computers than your licence allows.

### Windows network installation

To install to multiple networked Windows computers, use the MSI (Microsoft Installer package) along with Group Policy.

### MacOS network installation

To install to multiple networked Apple computers, use the PKG (Apple installer package) with Apple Remote Desktop.

### Using Aussie School Fonts Plus with Microsoft Word

The Smart Link<sup>™</sup> Logic used by the Aussie School Fonts Plus Cursive and Speed Loop fonts harnesses the power of ligatures. With Microsoft Word documents ligatures are disabled by default. It is therefore necessary to enable them when using the Cursive and Speed Loop fonts.

### Enabling Ligatures: Microsoft Word for Windows Microsoft Word

- 1. Launch your copy of Word.
- 2. Open the Font dialogue box by pressing 'Ctrl+D'.
- 3. Click on the Advanced tab.
- 4. Set the menu next to Ligatures to "All".
- 5. Under OpenType Features (above the preview at the bottom), check the box "Use contextual alternatives".
- 6. Click "Set As Default", check the box "All documents based on the Normal.dotm template?" then click OK.
- 7. Select the required Aussie School Fonts Plus font from your Font menu and start typing.

# Enabling Ligatures: Microsoft Word for Apple

#### Microsoft Word

- 1. Launch your copy of Word.
- 2. Open the Font dialogue box by pressing 'Cmd+D'.
- 3. Click on the Advanced tab.
- 4. Under OpenType Features (above the preview at the bottom), check the box "Use contextual alternatives".
- 5. Set the menu next to Ligatures to "All", click Default..., then click OK.
- 6. Select the required Aussie School Fonts Plus font from your Font menu and start typing.

# Troubleshooting

### Problems with older versions of Microsoft Word

Aussie School Fonts Plus is divided into font families which are usually accessed via the font menu in the software being used. Some older versions of Microsoft Word and/or other applications, have a basic font menu that only allows the selection of the font family and the application of Bold and Italic or a combination of the two.

Follow the steps below to access Aussie School Fonts Plus in an application using basic font menus as described above:

- 1. Select the font you wish to use. By default the Regular version of the font will be selected.
- 2. To make the font Bold click on the "Bold" option
- 3. To make the font Dashed click on the "Italic" option
- 4. To make the font Outlined click on both the "Bold" and "Italic" options

Please note that some fonts do not contain bold or outline versions. Please check the relevant section of this manual for a full list of fonts available for your state or territory.

### My letters are all bunched up when I type

Ensure that you have set up Ligatures as per the instructions for installing Aussie School Fonts on your Apple or Windows computer.

#### I can't access the dashed/outlined fonts

- 1. To make the font Bold click on the "Bold" option
- 2. To make the font Dashed click on the "Italic" option
- 3. To make the font Outlined click on both the "Bold" and "Italic" options

### Mac OS Gatekeeper

With Apple's Operating systems since Catalina (10.15) Apple introduced software called Gatekeeper which affects the use of any software not purchased from the Apple App Store. To get around this change follow these steps:

- 1. Go to Finder to click on the Package file for the EdAlive Software you wish to install.
- 2. Hold Control and click on the Package file.
- 3. A pop-up will appear asking if you would like to open the App. Click Open to start the installation process and make the EdAlive software an exclusion to the rules set up by Gatekeeper

# **The Utility Font**

Aussie School Fonts Plus contains a Utility font for creating worksheets.

The Utility font for your state will be under the state name in the font list, called "(State) EdAlive Utility". Please note: In some circumstance the name of the Utility font may appear in the font list as a series of slashes and horizontal lines.

The Utility font uses keys on a standard keyboard and allows you to create worksheets with various styles of guidelines, slope lines, and guideline naming aids.

To access the Utility Font characters select the your state's Utility font from the font menu of the software you are using and then press the appropriate key as indicated in the tables below. Please note that the keys as denoted are case sensitive.

| Bas                              | ic Guidel                                                         | ines      |
|----------------------------------|-------------------------------------------------------------------|-----------|
| Key                              | Character                                                         |           |
| m                                |                                                                   |           |
| ,                                |                                                                   |           |
| •                                |                                                                   |           |
| /                                |                                                                   | -         |
|                                  |                                                                   |           |
| Guid                             | deline lab                                                        | oels      |
| Guio<br><sub>Key</sub>           | deline lab                                                        | oels      |
| Guic<br><sub>Key</sub><br>N      | Character                                                         | oels      |
| Guic<br><sup>Key</sup><br>N      | Character                                                         | oels<br>- |
| Guic<br><sup>Key</sup><br>N<br>V | Character<br>Int<br>Int<br>Int<br>Int<br>Int<br>Int<br>Int<br>Int | oels<br>- |

| Guio | delines   |   |
|------|-----------|---|
| Key  | Character |   |
| q    |           | i |
| w    |           | 0 |
| е    |           | р |
| r    |           | [ |
| t    |           | 1 |
| У    |           | ١ |
| u    |           |   |

### Guidelines with slope "/"

| Key Character |                 |                |                          |
|---------------|-----------------|----------------|--------------------------|
|               | _ Guidelines wi | ith slope "."  |                          |
| d             |                 | Guidalinas wit | th slope ""              |
| f             | <u> </u>        | Key Character  | un siope ,               |
|               |                 | 1              | Guidelines with slope "m |
| 9             | _ # []]_        | 2              | Key Character            |
| h             | \$              | 2              |                          |
| j             | •/~             | 5              | <b>w</b> /               |
| k             | - //            | 4              | E /                      |
|               |                 | 5              | <br>B /                  |
|               | _ &             | 6              | <u> </u>                 |
| ;             | *               | 7              |                          |
| 6 9           | ( )))           |                | <b>Y</b> /               |
| <b>Z</b>      |                 | 8              | U /                      |
|               | _ / ///         | 9              |                          |
|               |                 | 0              |                          |
| C             | +               |                | 0                        |
|               |                 |                | P                        |
|               |                 | =              | <b>{</b>                 |
|               |                 | a              | <u> </u>                 |
|               | 5               |                | <b>s</b>                 |
|               |                 |                |                          |
|               |                 |                |                          |

### Aussie School Fonts Plus in the Classroom

Aussie School Fonts Plus gives teachers the vital tools they need to impart the essential skill of handwriting to children of all ages. Each font has been meticulously designed to represent the relevant state guide. Starting with Print characters and moving to PreCursive and then to Cursive all the tools are there to make teaching so much easier. Once the foundation is formed, the Speed Loop version of the fonts will encourage the development of fluency and speed. Our SmartLink<sup>™</sup> Logic built right the Cursive and Speed Loop fonts allows you to create and edit your text live and on the fly with perfect joins every time.

### Handwriting and the National Curriculum

The National Curriculum requires that students commence learning to write by producing upper and lower case letters and progress through the years to write fluently and legibly with developing automaticity (see below for the relevant ACARA Content Descriptors). This is accomplished at a state and territory level by each of the education authorities prescribing the style of handwriting to be taught in their schools.

# The National Curriculum handwriting descriptors

Aussie School Fonts Plus fully covers the scope of the handwriting activities described in the National Curriculum and interpreted in the state guidelines.

- FOUNDATION: ACELY 1653- Produce some lower case and upper case letters using learned letter formations
- YEAR ONE: ACELY 1663- Write using unjoined lower case and upper case letters
- YEAR TWO: ACELY 1673- Write legibly with growing fluency using unjoined upper case and lower case letters
- YEAR THREE: ACELY 1684- Write using joined letters that are clearly formed and consistent in size
- YEAR FOUR: ACELY 1696- Write using clearly formed joined letters, and develop increased fluency and automaticity
- YEAR FIVE: ACELY 1706- Develop a handwriting style that is becoming legible, fluent and automatic

- YEAR SIX: ACELY 1716- Develop a handwriting style that is legible, fluent and automatic and varies according to audience and purpose
- YEAR SEVEN: ACELY 1727- Consolidate a personal handwriting style that is legible, fluent and automatic and supports writing for extended periods.

# **Australian Capital Territory font set**

# Aussie School Fonts Plus The New Exemplar!

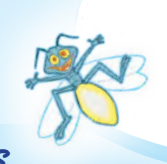

Meticulously aligned with the ACT handwriting requirements

Basic character sets for the 4 ACT styles

The quick brown fox jumped over the lazy dog! ABCDEFGHIJKLMNOPQRSTUVWXYZ 1234567890 ACT Print

The quick brown fox jumped over the lazy dog! ABCDEFGHIJKLMNOPQRSTUVWXYZ 1234567890 **ACT Cursive**  The quick brown fox jumped over the lazy dog! ABCDEFGHIJKLMNOPQRSTUVWXYZ 1234567890 ACT Pre Cursive

The quick brown fox jumped over the lazy dog! ABCDEFGHIJKLMNOPQRSTUVWXYZ 1234567890 ACT Speed Loops

| Australian Capital Territory | Australian Capital Territory | Australian Capital Territory | Australian Capital Territory  |
|------------------------------|------------------------------|------------------------------|-------------------------------|
| ACT Print Regular            | ACT Print Dashed             | ACT Print Outline            | ACT Print Bold                |
| Australian Capital Territory | Australian Capital Territory | Australian Capilal Territory | Australian Capital Territory  |
| ACT PreCursive Regular       | ACT PreCursive Dashed        | ACT PreCursive Outline       | ACT PreCursive Bold           |
| Australian Capital Territory | Australian Capital Territory | Australian Capital Territory | Australian Capital Territory  |
| ACT Cursive Regular          | ACT Cursive Dashed           | ACT Speedloops Regular       | ACT Speedloops Dashed         |
| Australian Capital Territory | Australain Capital Territory | Australian Capital Territory | Australian Capital Territory  |
| ACT Print GL Regular         | ACT Print GL Dashed          | ACT PreCursive GL Regular    | ACT PreCursive GL Dashed      |
| Australian Capital Territory | Australian Capital Territory | Australian Capital Territory | Australian Capital Territory  |
| ACT Cursive GL Regular       | ACT Cursive GL Dashed        | ACT Speedloops GL Regular    | ACT Speedloops GL Dashed      |
| Australian Capital Territory | Australian Capital Territory | Australian Capital Territory | Australian Capital Territor g |
| ACT Print A Regular          | ACT Print A Dashed           | ACT PreCursive A Regular     | ACT PreCursive A Dashed       |
| Australian Capital Territory | Kustralian Capital Territory | Australian Capital Territory | Auslitahian Capital Territory |
| ACT Print A GL Regular       | ACT Print A GL Dashed        | ACT PreCursive A GL Regular  | ACT PreCursive A GL Dashed    |
|                              |                              |                              |                               |

The 30 fonts specifically for ACT schools:

 Kushrahiam Capital Territory
 Kushrahiam Capital Territory

 ACT Print A Outline
 ACT PreCursive A Outline

### Plus the Unique ACT Utility Font

The ACT Utility Font contains 70+ utility characters that you can use to build a vast variety of blank guideline and slope line teaching resources. Here's a sample of a few of the possibilities:

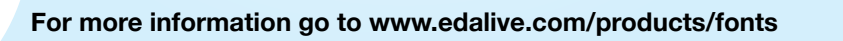

# New South Wales font set

# Aussie School Fonts Plus the New Exemplar!

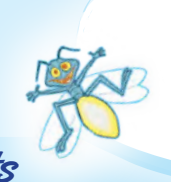

Meticulously aligned with the NSW handwriting requirements

### Basic character sets for the 4 NSW styles

The quick brown fox jumped over the lazy dog! ABCDEFGHIJKLMNOPQRSTUVWXYZ 1234567890 NSW Print

The quick brown fox jumped over the lazy dog! ABCDEFGHIJKLMNOPQRSTUVWXYZ 1234567890 NSW Cursive The quick brown fox jumped over the lazy dog! ABCDEFGHIJKLMNOPQRSTUVWXYZ 1234567890 NSW Pre Cursive

The quick brown fox jumped over the lazy dog! ABCDEFGHIJKLMNOPQRSTUVWXYZ 1234567890 NSW Speed Loops

#### The 30 fonts specifically for NSW schools:

| New South Wales        | New South Wales       | New South Wales             | New South Wales            |
|------------------------|-----------------------|-----------------------------|----------------------------|
| NSW Print Regular      | NSW Print Dashed      | NSW Print Outline           |                            |
| New South Wales        | New South Wales       | New South Wales             | New South Wales            |
| NSW PreCursive Regular | NSW PreCursive Dashed | NSW PreCursive Outline      |                            |
| New South Wales        | New South Wales       | New South Wales             | New South Wales            |
| NSW Cursive Regular    | NSW Cursive Dashed    | NSW Speedloops Regular      | NSW Speedloops Dashed      |
| New South Wales        | New South Wales       | New South Wales             | New South Wales            |
| NSW Print GL Regular   | NSW Print GL Dashed   | NSW PreCursive GL Regular   | NSW PreCursive GL Dashed   |
|                        |                       |                             |                            |
| New South Wales        | New South Wales       | New South Wales             | New South Wales            |
| NSW Cursive GL Regular | NSW Cursive GL Dashed | NSW Speedloops GL Regular   | NSW Speedloops GL Dashed   |
| New South Wales        | New South Wales       | New South Wales             | New South Wales            |
| NSW Cursive GL Regular | NSW Cursive GL Dashed | NSW Speedloops GL Regular   | NSW Speedloops GL Dashed   |
| New South Wales        | New South Wales       | New South Wales'            | New South Wales            |
| NSW Print A Regular    | NSW Print A Dashed    | NSW PreCursive A Regular    | NSW PreCursive A Dashed    |
| New South Wales        | New South Wales       | New South Wales             | New South Wales            |
| NSW Cursive GL Regular | NSW Cursive GL Dashed | NSW Speedloops GL Regular   | NSW Speedloops GL Dashed   |
| New South Wales        | New South Wales       | New South Wales             | New Sowth Wales            |
| NSW Print A Regular    | NSW Print A Dashed    | NSW PreCursive A Regular    | NSW PreCursive A Dashed    |
| New South Wales        | New South Wales       | New South Wales             | New Sowth Wales            |
| New South Wales        | New South Wales       | New South Wales             | New South Wales            |
| NSW Cursive GL Regular | NSW Cursive GL Dashed | NSW Speedloops GL Regular   | NSW Speedloops GL Dashed   |
| New South Wales        | New South Wales       | New South Wales             | New South Wales            |
| NSW Print A Regular    | NSW Print A Dashed    | NSW PreCursive A Regular    | NSW PreCursive A Dashed    |
| New South Wales        | New South Wales       | New South Wales             | New South Wales            |
| NSW Print A GL Regular | NSW Print A GL Dashed | NSW PreCursive A GL Regular | NSW PreCursive A GL Dashed |

New Sourth Wales NSW Print A Outline New South Wales NSW PreCursive A Outline

### Plus the Unique NSW Utility Font

The NSW Utility Font contains 70+ utility characters that you can use to build a vast variety of blank guideline and slope line teaching resources. Here's a sample of a few of the possibilities:

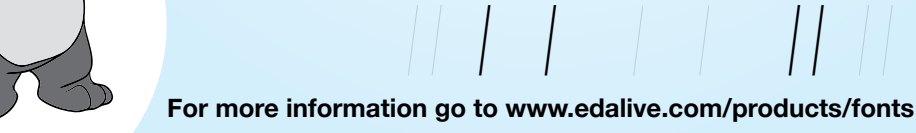

# Northern Territory font set

# Aussie School Fonts Plus the New Exemplar!

Meticulously aligned with the Northern Territory handwriting requirements

#### Basic character sets for the 4 NT styles

The quick brown fox jumped over the lazy dog! ABCDEFGHIJKLMNOPQRSTUVWXYZ 1234567890 NT Print

The quick brown fox jumped over the lazy dog! ABCDEFGHIJKLMNOPQRSTUVWXYZ 1234567890 NT Cursive The quick brown fox jumped over the lazy dog! ABCDEFGHIJKLMNOPQRSTUVWXYZ 1234567890 NT Pre Cursive

The quick brown fox jumped over the lazy dog! ABCDEFGHIJKLMNOPQRSTUVWXYZ 1234567890 NT Speed Loops

| Northern Territory    | Northern Territory   | Northern Territory         | Northern Territory        |
|-----------------------|----------------------|----------------------------|---------------------------|
| NT Print Regular      | NTPrint Dashed       | NTPrint Outline            | NT Print Bold             |
| Northern Territory    | Northern Territory   | Northern Territory         | Northern Territory        |
| NT PreCursive Regular | NT PreCursive Dashed | NT PreCursive Outline      | NT PreCursive Bold        |
| Northern Territory    | Northern Territory   | Northern Territory         | Northern Territory        |
| NT Cursive Regular    | NT Cursive Dashed    | NT Speedloops Regular      | NT Speedloops Dashed      |
| Northern Territory    | Northern Territory   | Northern Territory         | Northern Territory        |
| NT Print GL Regular   | NT Print GL Dashed   | NT PreCursive GL Regular   | NT PreCursive GL Dashed   |
| Northern Territory    | Northern Territory   | Northern Territory         | Northern Territory        |
| NT Cursive GL Regular | NT Cursive GL Dashed | NT Speedloops GL Regular   | NT Speedloops GL Dashed   |
| Norther:n Territory   | Northern Territory   | Northern Territory         | Northern Territory        |
| NT Print A Regular    | NT Print A Dashed    | NT PreCursive A Regular    | NT PreCursive A Dashed    |
| Northern Territory    | Northern Territory   | Northern Territory         | Northern Territory        |
| NT Print A GL Regular | NT Print A GL Dashed | NT PreCursive A GL Regular | NT PreCursive A GL Dashed |
| 04 0 H2               | (M. J                |                            |                           |

The 30 fonts specifically for NT schools:

Northern Territory NT Print A Outline

Mørthern Territøry NT PreCursive A Outline

### Plus the Unique NT Utility Font

The NT Utility Font contains 70+ utility characters that you can use to build a vast variety of blank guideline and slope line teaching resources. Here's a sample of a few of the possibilities:

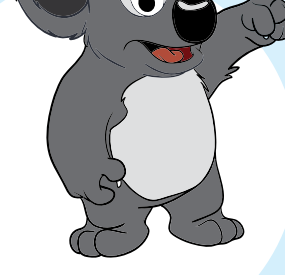

For more information go to www.edalive.com/products/fonts

4008

# **Queensland font set**

# Aussie School Fonts Plus The New Exemplar!

Meticulously aligned with the Queensland handwriting requirements

Basic character sets for the 4 QLD styles

The quick brown fox jumped over the lazy dog! ABCDEFGHIJKLMNOPQRSTUVWXYZ 1234567890 QLD Print

The quick brown fox jumped over the lazy dog! ABCDEFGHIJKLMNOPQRSTUVWXYZ 1234567890 QLD Cursive

The quick brown fox jumped over the lazy dog! ABCDEFGHIJKLMNOPQRSTUVWXYZ 1234567890 **QLD Pre Cursive** 

The quick brown fox jumped over the lazy dog! ABCDEFGHIJKLMNOPQRSTUVWXYZ 1234567890 **QLD Speed Loops** 

| The 30 fonts specifically for QLD schools: |                                      |                                     |                                |
|--------------------------------------------|--------------------------------------|-------------------------------------|--------------------------------|
| Queensland                                 | Queensland                           | Que en sland                        | Queensland                     |
| <sub>QLD Print Regular</sub>               | QLD Print Dashed                     | QLD Print Outline                   | QLD Print Bold                 |
| Qu <i>ee</i> nsland                        | Queensland                           | Qu <i>eensland</i>                  | Queensland                     |
| <sub>QLD PreCursive Regular</sub>          | QLD PreCursive Dashed                | QLD PreCursive Outline              | <sub>QLD PreCursive Bold</sub> |
| Queensland                                 | Queensland                           | Q <i>ueensland</i>                  | Qu <i>eensland</i>             |
| <sub>QLD Cursive Regular</sub>             | QLD Cursive Dashed                   | QLD Speedloops Regular              | QLD Speedloops Dashed          |
| Queensland                                 | Queensland                           | Queensland                          | Queensland                     |
| QLD Print GL Regular                       | QLD Print GL Dashed                  | QLD PreCursive GL Regular           | QLD PreCursive GL Dashed       |
| Queensland                                 | Queensland                           | Queensland                          | Qu <i>eensland</i>             |
| QLD Cursive GL Regular                     | QLD Cursive GL Dashed                | QLD Speedloops GL Regular           | QLD Speedloops GL Dashed       |
| Queensla'nd                                | Ω่น ee.ทรไส .nd                      | Quee:n5la:nd                        | Queensland                     |
| QLD Print A Regular                        | QLD Print A Dashed                   | <sub>QLD PreCursive A Regular</sub> | QLD PreCursive A Dashed        |
| Q <u>ueensland</u>                         | Queensland                           | Queenstand                          | Queensland                     |
| QLD Print A GL Regular                     | QLD Print A GL Dashed                | QLD PreCursive A GL Regular         | QLD PreCursive A GL Dashed     |
| Queenslid md                               | Queensland<br>Opprocursive A Outline |                                     |                                |

QLD Print A Outline

### Plus the Unique QLD Utility Font

The QLD Utility Font contains 70+ utility characters that you can use to build a vast variety of blank guideline and slope line teaching resources. Here's a sample of a few of the possibilities:

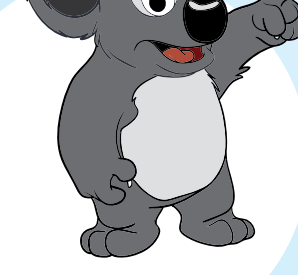

For more information go to www.edalive.com/products/fonts

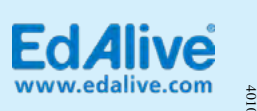

# South Australian font set

# Aussie School Fonts Plus the New Exemplar!

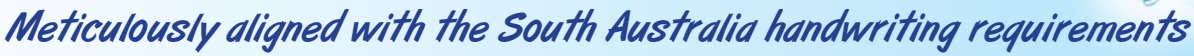

### Basic character sets for the 4 SA styles

The quick brown fox jumped over the lazy dog! ABCDEFGHIJKLMNOPQRSTUVWXYZ 1234567890 **SA Print** 

The quick brown fox jumped over the lazy dog! ABCDEFGHIJKLMNOPQRSTUVWXYZ 1234567890 **SA Cursive**  The quick brown fox jumped over the lazy dog! ABCDEFGHIJKLMNOPQRSTUVWXYZ 1234567890 **SA Pre Cursive** 

The quick brown fox jumped over the lazy dog! ABCDEFGHIJKLMNOPQRSTUVWXYZ 1234567890 **SA Speed Loops** 

|                                  | · ·                  | *                          |                           |
|----------------------------------|----------------------|----------------------------|---------------------------|
| South Australia                  | South Australia      | South Australia            | South Australia           |
| SA Print Regular                 | SA Print Dashed      | SAPrint Outline            |                           |
| South Australia                  | South Australia      | South Australia            | South Australia           |
| <sup>SA PreCursive Regular</sup> | 5A PreCursive Dashed | SA PreCursive Outline      | SA PreCursive Bold        |
| South Australia                  | South Australia      | South Australia            | South Australia           |
| <sup>SA Cursive Regular</sup>    | SA Cursive Dashed    | SA Speedloops Regular      | 5A Speedloops Dashed      |
| South Australia                  | South Australia      | South Australia            | South Australia           |
| SA Print GL Regular              | SA Print GL Dashed   | 5A PreCursive GL Regular   | SA PreCursive GL Dashed   |
| South Australia                  | South Australia      | South Australia            | South Australia.          |
| SA Cursive GL Regular            | SA Cursive GL Dashed | SA Speedloops GL Regular   | 5A Speedloops GL Dashed   |
| South Australia                  | South Australia      | South Australia            | South Australia           |
| SA Print A Regular               | SA Print A Dashed    | SA Precursive A Regular    | SA PreCursive A Dashed    |
| South Australia                  | South Australia      | South Australia            | South Australia           |
| SA Print A GL Regular            | SA Print A GL Dashed | SA PreCursive A GL Regular | SA PreCursive A GL Dashed |
| South Australia                  | South Australia      |                            |                           |

The 30 fonts specifically for SA schools:

SA Print A Outline

SA PreCursive A Outline

### Plus the Unique SA Utility Font

The TAS Utility Font contains 70+ utility characters that you can use to build a vast variety of blank guideline and slope line teaching resources. Here's a sample of a few of the possibilities:

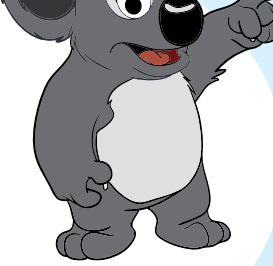

For more information go to www.edalive.com/products/fonts

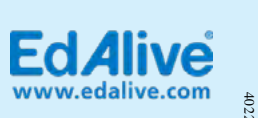

### Tasmania font set

# Aussie School Fonts Plus The New Exemplar!

Meticulously aligned with the Tasmania handwriting requirements

#### Basic character sets for the 4 TAS styles

The 20 fante enceifically for TAS pehaolog

The quick brown fox jumped over the lazy dog! ABCDEFGHIJKLMNOPQRSTUVWXYZ 1234567890 TAS Print

The quick brown fox jumped over the lazy dog! ABCDEFGHIJKLMNOPQRSTUVWXYZ 1234567890 TAS Cursive The quick brown fox jumped over the lazy dog! ABCDEFGHIJKLMNOPQRSTUVWXYZ 1234567890 TAS Pre Cursive

The quick brown fox jumped over the lazy dog! ABCDEFGHIJKLMNOPQRSTUVWXYZ 1234567890 TAS Speed Loops

| Tasmania               | Tas mania                   | Tasmania                    | T <b>asmania</b>          |
|------------------------|-----------------------------|-----------------------------|---------------------------|
| TAS Print Regular      | TAS Print Dashed            | TAS Print Outline           | TAS Print Bold            |
| Tasmania               | Tasmania                    | Tasmania                    | Tasmania                  |
| TAS PreCursive Regular | TAS PreCursive Dashed       | TAS PreCursive Outline      | TAS PreCursive Bold       |
| Tasmania               | Tasmania                    | Tasmania                    | Tasmania                  |
| TAS Cursive Regular    | TAS Cursive Dashed          | TAS Speedloops Regular      | TAS Speedloops Dashed     |
| Tasmania               | TAS Print GL Dashed         | Tasmania                    | TASMANIA                  |
| TAS Print GL Regular   |                             | TAS PreCursive GL Regular   | TAS PreCursive GL Dashed  |
| Tasmania               | Tasmania                    | Tasmania                    | TAS Speedloops GL Dashee  |
| TAS Cursive GL Regular | TAS Cursive GL Dashed       | TAS Speedloops GL Regular   |                           |
| Ta's:ma:nia            | ไ <i>สรรกสะ</i> ท <i>เส</i> | Td'S,md,nじd                 | ไ <i>สรากสากเสี</i>       |
| TAS Print A Regular    | TAS Print A Dashed          | TAS PreCursive A Regular    | TAS PreCursive A Dashed   |
| Ta's ma'nia            | Tasynamia                   | Ta's mainia                 | Tasmania                  |
| TAS Print A GL Regular | Tasynamia                   | TAS Precursive A GL Regular | TAS PreCursive A GL Dashe |

「ならかんなか」では TAS Print A Outline ークスションスクロン I ないかいない TAS PreCursive A Outline

### Plus the Unique TAS Utility Font

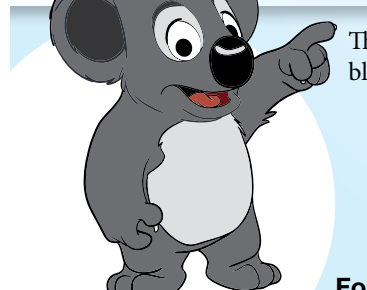

The TAS Utility Font contains 70+ utility characters that you can use to build a vast variety of blank guideline and slope line teaching resources. Here's a sample of a few of the possibilities:

For more information go to www.edalive.com/products/fonts

# Victoria font set

# Aussie School Fonts Plus The New Exemplar!

Meticulously aligned with the Victoria handwriting requirements

Basic character sets for the 4 VIC styles

The quick brown fox jumped over the lazy dog! ABCDEFGHIJKLMNOPQRSTUVWXYZ 1234567890 VIC Print

The quick brown fox jumped over the lazy dog! ABCDEFGHIJKLMNOPQRSTUVWXYZ 1234567890 VIC Cursive The quick brown fox jumped over the lazy dog! ABCDEFGHIJKLMNOPQRSTUVWXYZ 1234567890 VIC Pre Cursive

The quick brown fox jumped over the lazy dog! ABCDEFGHIJKLMNOPQRSTUVWXYZ 1234567890 VIC Speed Loops

| Victoria               | Victoria              | Vi <i>ctoria</i>            | Victoria                   |
|------------------------|-----------------------|-----------------------------|----------------------------|
| VIC Print Regular      | VIC Print Dashed      | VIC Print Outline           | VIC Print Bold             |
| Victoria               | Victoria              | Victoria                    | Victoria                   |
| VIC PreCursive Regular | VIC PreCursive Dashed | VIC PreCursive Outline      | VIC PreCursive Bold        |
| Victoria               | Victoria              | Victoria                    | Victoria                   |
| VIC Cursive Regular    | VIC Cursive Dashed    | VIC Speedloops Regular      | VIC Speedloops Dashed      |
| Victoria               | Victoria              | Victoria                    | Victoria                   |
| VIC Print GL Regular   | VIC Print GL Dashed   | VIC PreCursive GL Regular   | VIC PreCursive GL Dashed   |
| Victoria               | Vi <i>ctoria</i>      | Victoria                    | Victoria.                  |
| VIC Cursive GL Regular | VIC Cursive GL Dashed | VIC Speedloops GL Regular   | VIC Speedloops GL Dashed   |
| V 『 c f o r 『 d'       | Victoria              | V じ C 七 ヴ ア じ d             | Victoria                   |
| VIC Print A Regular    | VIC Print A Dashed    | VIC PreCursive A Regular    | ⅥC PreCursive A Dashed     |
| Victoria               | Victoria              | V <i>ictoria</i>            | Victoria                   |
| VIC Print A GL Regular | VIC Print A GL Dashed | VIC PreCursive A GL Regular | VIC PreCursive A GL Dashed |
| Victorio               | Victoria              |                             |                            |

The 30 fonts specifically for VIC schools:

VIC PreCursive A Outline

### Plus the Unique VIC Utility Font

The VIC Utility Font contains 70+ utility characters that you can use to build a vast variety of blank guideline and slope line teaching resources. Here's a sample of a few of the possibilities:

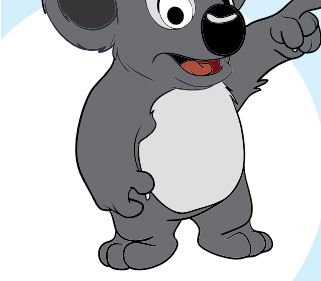

VIC Print A Outline

For more information go to www.edalive.com/products/fonts

4006

## Western Australia font set

# Aussie School Fonts Plus The New Exemplar!

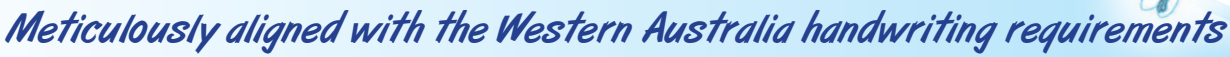

#### Basic character sets for the 4 WA styles

The quick brown fox jumped over the lazy dog! ABCDEFGHIJKLMNOPQRSTUVWXYZ 1234567890 WA Print

The quick brown fox jumped over the lazy dog! ABCDEFGHIJKLMNOPQRSTUVWXYZ 1234567890 WA Cursive The quick brown fox jumped over the lazy dog! ABCDEFGHIJKLMNOPQRSTUVWXYZ 1234567890 WA Pre Cursive

The quick brown fox jumped over the lazy dog! ABCDEFGHIJKLMNOPQRSTUVWXYZ 1234567890 WA Speed Loops

| Western Australia                | Western Australia    | Western Australia                 | Western Australia         |
|----------------------------------|----------------------|-----------------------------------|---------------------------|
| <sup>WA Print Regular</sup>      | WA Print Dashed      | WA Print Outline                  | WA Print Bold             |
| Western Australia                | Western Australia    | Western Australia                 | Western Australia         |
| <sup>WA PreCursive Regular</sup> | WA PreCursive Dashed | WA PreCursive Outline             | WA PreCursive Bold        |
| Western Australia                | Western Australia    | Western Australia                 | Western Australia         |
| <sup>WA Cursive Regular</sup>    | WA Cursive Dashed    | <sup>WA Speed</sup> loops Regular | WA Speedloops Dashed      |
| Western Australia                | Western Australia    | Western Australia                 | Western Australia         |
| WA Print GL Regular              | WA Print GL Dashed   | WA PreCursive GL Regular          | WA PreCursive GL Dashed   |
| Western Australia                | Western Australia    | Western Australia                 | Western Australia         |
| WA Cursive GL Regular            | WA Cursive GL Dashed | WA Speedloops GL Regular          | WA Speedloops GL Dashed   |
| Western Australia                | Western Australia    | Western Australia                 | Western Australia         |
| WA Print A Regular               | WAPrint A Dashed     | WA PreCursive A Regular           | WA PreCursive A Dashed    |
| Western Australia                | Western Australia    | Western Australia                 | Western Australia         |
| WA Print A GL Regular            | WA Print A GL Dashed | WA PreCursive A GL Regular        | WA PreCursive A GL Dashed |
|                                  |                      |                                   |                           |

The 30 fonts specifically for WA schools:

Western Australia

WA Print A Outline

Western Australia

WA PreCursive A Outline

### Plus the Unique WA Utility Font

The WA Utility Font contains 70+ utility characters that you can use to build a vast variety of blank guideline and slope line teaching resources. Here's a sample of a few of the possibilities:

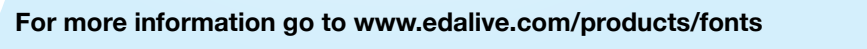

4007

### Anangu and Yougnu font set

Anangu and Yolyu

To represent the full range of sounds in their languages, speakers of Pitjantjatjara in Central Australia and numerous Anangu and Yolnu languages in Arnhem Land use writing systems which include characters not usually found in the standard English alphabet.

In EdAlive's "Anangu and Yolnu" handwriting fonts, these additional characters have been incorporated to accurately portray the Anangu and Yolnu spoken languages. The fonts follow the style guide of the Western Australian and Northern Territory Modern Cursive as defined by the respective Departments of Education.

The full font set contains 30 fonts which can be used for the teaching of handwriting in the native Anangu and Yolnu languages. Custom guidelines, slope lines, and line markers can be created when using the included "Utility" font. A standard font (non-handwriting) with the additional characters is also included for normal day-to-day use.

How it Works

The Anangu and Yolnu fonts are designed to work without the need for additional hardware or custom keyboards. *However, they may also be used with the "Yolngu-J" keyboard available from AUSIL\*.* 

We have utilised SmartLink<sup>™</sup> logic to automatically insert the Anangu and Yolnu characters when key combinations are typed on a standard keyboard.

| Character | Key Combination |
|-----------|-----------------|
| Ä         | ; then A        |
| ä         | ; then a        |
| D         | ; then D        |
| d         | ; then d        |
| Ļ         | ; then L        |
| l         | ; then I        |

| Character | Key Combination |
|-----------|-----------------|
| Ņ         | ; then N        |
| Ū         | ; then n        |
| Ŋ         | ; then J        |
| ŋ         | ; then j        |
| Ι         | ; then '        |
|           |                 |

\*Yolngu-J Keyboard: http://ausil.monsoonhub.org/node/3719